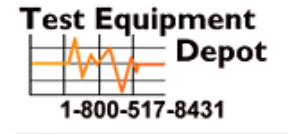

99 Washington Street Melrose, MA 02176 Phone 781-665-1400 Toll Free 1-800-517-8431

Visit us at www.TestEquipmentDepot.com

### LEAKAGE CURRENT TESTER

GLC-9000

QUICK START GUIDE GWINSTEK PART NO. : 82LC-90000MB1

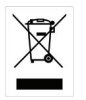

ISO-9001 CERTIFIED MANUFACTURER

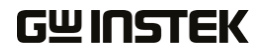

This manual contains proprietary information, which is protected by copyright. All rights are reserved. No part of this manual may be photocopied, reproduced or translated to another language without prior written consent of Good Will Corporation.

The information in this manual was correct at the time of printing. However, Good Will continues to improve its products and therefore reserves the right to change the specifications, equipment, and maintenance procedures at any time without notice.

Good Will Instrument Co., Ltd. No. 7-1, Jhongsing Rd., Tucheng City, Taipei County 236, Taiwan.

## **Table of Contents**

|                                                                                                    | 5                                       |
|----------------------------------------------------------------------------------------------------|-----------------------------------------|
| Introduction                                                                                                    | 5                                       |
| Front Panel                                                                                                    | 6                                       |
| Rear Panel                                                                                                    | 8                                       |
| Leakage Current Modes                                                                                                    | 9                                       |
| Key Features                                                                                                    | 10                                      |
| Power and Probe Connection                                                                                                    | 14                                      |
| Preparation                                                                                                    | 17                                      |
| Interface                                                                                                    | 19                                      |
| OPERATION                                                                                                    | 23                                      |
|                                                                                                    |                                         |
| Measurement Terminals                                                                                                    | 23                                      |
| Measurement Terminals<br>Non-medical Network (General Electrical Appliance)<br>Medical Equipment                                                                                  | 23<br>23                                |
| Measurement Terminals<br>Non-medical Network (General Electrical Appliance)<br>Medical Equipment<br>Leakage Current Testing Connections                                           | 23<br>23<br>24<br>25                    |
| Measurement Terminals<br>Non-medical Network (General Electrical Appliance)<br>Medical Equipment<br>Leakage Current Testing Connections<br>OTHER                                  | 23<br>23<br>24<br>25<br><b>29</b>       |
| Measurement Terminals<br>Non-medical Network (General Electrical Appliance)<br>Medical Equipment<br>Leakage Current Testing Connections<br>OTHER<br>EUT Voltage and Current Check | 23<br>23<br>24<br>25<br><b>29</b><br>29 |

## NTRODUCTION

This quick start guide is designed to help those who are not familiar with the GLC-9000 to quickly learn the fundamentals. For details on system settings, parameter settings, save/recall, remote instructions and other operation features and functions, please refer to the user manual.

### Introduction

| Overview | This quick start guide provides the basics on:                                                                |
|----------|----------------------------------------------------------------------------------------------------|
|          | <ul> <li>Front and rear panels with descriptions of all<br/>features and functions on the panels</li> </ul>   |
|          | Description of the Leakage current modes                                                                      |
|          | Basic preparation and power up                                                                                |
|          | Main screen display overview                                                                                  |
|          | <ul> <li>Summaries of the different leakage current<br/>measurement operations</li> </ul>                     |
|          | <ul> <li>Summary of the EUT Voltage and Current<br/>Check function and the Voltage Meter function.</li> </ul> |
|          |                                                                                                    |

### Front Panel

|            | 4     | 56                                                                                                |
|------------|-------|---------------------------------------------------------------------------------------------------|
|            |       |                                                                                                   |
| ltem       |       | Description                                                                                       |
| 1. POWER   |       | The power switch turns the power<br>on or off.<br>■ <sup> </sup> : ON<br>■ <sup>O</sup> : OFF     |
| 2. START   | START | The green START button starts measurements.                                                       |
| 3. RESET   | RESET | The red RESET button stops measurements.                                                          |
| 4. Display |       | 5.6" inch touch screen LCD display.<br>The touch screen display is the<br>primary user interface. |

### GWINSTEK

| 5. | Warning<br>Indicator              |   | The warning indicator lights up<br>when high voltages are produced<br>from terminals T1, T2 or T3. The<br>warning indicator will flash when<br>in standby mode.                      |
|----|-----------------------------------|---|----------------------------------------------------------------------------------------------------|
| 6. | Measuring<br>Terminals            |   | Measuring Terminals T1 and T2 are<br>used to measure leakage current.<br>Terminal T2 has a replaceable fuse<br>(250V, 32mA).                                                         |
| 7. | Circuit<br>Breaker                | - | The circuit breaker has over-current<br>protection for the EUT rated at 15A.<br>When testing, the warning indicator<br>will illuminate.                                              |
|    |                                   |   | I: ON, normal operation                                                                                                    |
|    |                                   |   | O: OFF, inactive or during over-<br>current protection.                                                                                                    |
| 8. | EUT AC<br>Terminal<br>Block       |   | Supplies AC power for the EUT.<br>Includes automatic shut-down<br>(circuit breaker) with over-current<br>protection. Maximum current<br>output 10A, maximum power<br>output, 1500VA. |
| 9. | T3 110%<br>Voltage<br>Application |   | An isolated voltage (1:1) is output to<br>T3 from the EUT AC IN voltage by<br>an isolation transformer. This<br>terminal is limited to medical<br>networks (MD:F)                    |
| 10 | . USB HOST                        |   | USB host terminal.                                                                                                    |

### **Rear Panel**

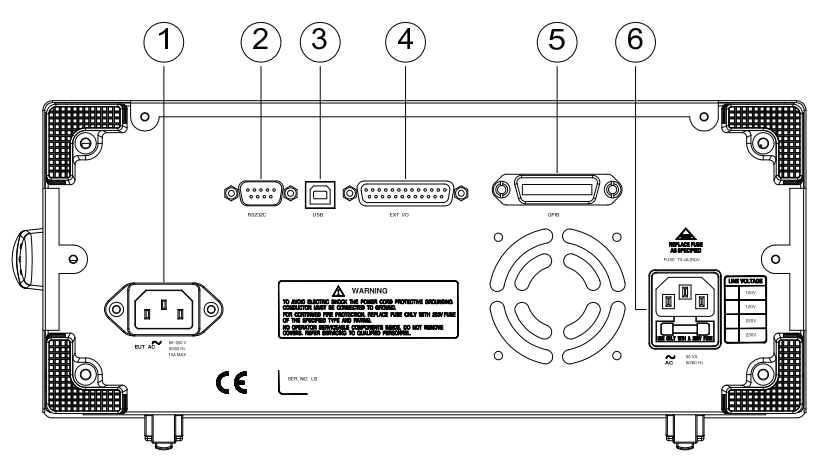

|    | ITEM                          |             | Description                                                         |
|----|-------------------------------|-------------|---------------------------------------------------------------------|
| 1. | EUT AC IN                     |             | EUT AC inlet. AC voltage range:<br>85V~ 250V AC, 50~60Hz<br>10A Max |
| 2. | RS-232<br>Terminal            | O<br>RS232C | RS-232 Interface                                                    |
| 3. | USB<br>connector              | USB         | USB terminal for remote control.                                    |
| 4. | EXT I/O<br>connector          | EXT IO      | External input/output remote control connector.                     |
| 5. | GPIB<br>connector             | GDB GDB     | GPIB Interface for remote control.                                  |
| 6. | Power Socket/<br>Fuse socket. |             | The power socket accepts AC mains power for the GLC-9000.           |
|    |                               |             | Power: 100V/120/220/ 230V AC<br>Fuse: T0.4A/250V                    |

### Leakage Current Modes

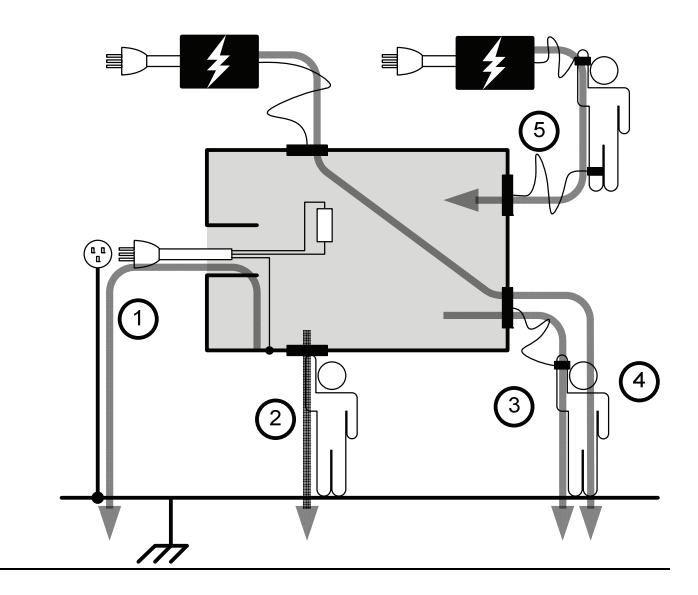

| 1. | Earth<br>Leakage<br>Current | Refers to the current that flows through a protective grounding wire to earth. (General Electrical, Medical Equipment) |
|----|-----------------------------|----------------------------------------------------------------------------------------------------|
|    |                             |                                                                                                    |
| 2. | Enclosure                   | Refers to the current that flows through a human                                                                       |
|    | Leakage                     | body in contact with a device enclosure. (General                                                                      |
|    | Current                     | Electrical, Medical Equipment)                                                                                         |
|    |                             |                                                                                                    |
| 3. | Patient                     | Refers to the current that flows through a human                                                                       |
|    | Leakage                     | body that is directly connected to a device.                                                                           |
|    | Current I                   | (Medical Equipment)                                                                                                    |
|    |                             |                                                                                                    |
| 4. | Patient                     | Refers to the current that flows through a human                                                                       |
|    | Leakage                     | body that is directly connected to a device under                                                                      |
|    | Current II                  | faulty conditions. (Medical Equipment)                                                                                 |

- 5. Patient<br/>Leakage<br/>Current IIIRefers to the current that flows through a human<br/>body that is directly connected to a device that<br/>malfunctions. (Medical Equipment)
- Patient Refers to the current that flows through a human and a device during normal operation. This is not intended to be perceptive. (Medical Equipment)

### **Key Features**

| International | The GLC-9000 has nine measurement networks   |  |  |
|---------------|----------------------------------------------|--|--|
| Standards and | (Measuring Devices: MD) supporting GB/12113, |  |  |
| Regulations   | IEC/UL and other international standards for |  |  |
|               | electrical products:                         |  |  |
|               | (1) MD-A:IEC60990                            |  |  |
|               | (2) MD-B:IEC60990                            |  |  |
|               | (3) MD-C:IEC60990                            |  |  |
|               | (4) MD-D:UL                                  |  |  |
|               | (5) MD-E(1k $\Omega$ ):-general application  |  |  |
|               | (6) MD-F: Medical                            |  |  |
|               | (7) MD-G:UL                                  |  |  |
|               | (8) MD-H:( $2k\Omega$ )-general application  |  |  |
|               | (9) MD-I:JIS                                 |  |  |
|               |                                              |  |  |

| Measurement<br>Modes | There are a number of leakage current<br>measurement tests covering general electrical<br>equipment and medical electrical equipment.                                                                                                    |  |  |
|----------------------|----------------------------------------------------------------------------------------------------|--|--|
|                      | <ol> <li>Earth Leakage Current.</li> <li>Leakage current from enclosure and earth.</li> <li>Leakage current from enclosure to enclosure.</li> <li>Leakage current from enclosure to line.</li> <li>Patient Auxiliary Current*.</li> <li>Patient leakage current I*.</li> <li>Patient leakage current II*.</li> <li>Patient leakage current III*.</li> </ol> |  |  |
| Leakage Current      | Leakage current measurement modes :                                                                                                    |  |  |
| Measurement<br>Range | Automatic/Manual ranges:<br>DC/AC/AC+DC : 50uA/500uA/5mA/25mA<br>(Range : 4uA~25mA)<br>AC Peak : 500uA/1mA/10mA/75mA<br>(Range : 40uA~75mA)                                                                                                    |  |  |

| Operation                 | <ul> <li>Auto/Manual/Programmable<br/>Single fault conditions and power supply<br/>polarity switch</li> </ul>                      |  |  |
|---------------------------|----------------------------------------------------------------------------------------------------|--|--|
|                           | Measurement/Delay time settings                                                                                                    |  |  |
|                           | Maximum / minimum hold                                                                                                    |  |  |
|                           | • PASS/FAIL(Upper, Lower) Judgement (limits)                                                                                       |  |  |
|                           | • save and recall setup and measurement results                                                                                    |  |  |
|                           | System clock settings                                                                                                    |  |  |
|                           | Multilanguage support                                                                                                    |  |  |
|                           | System Self test                                                                                                    |  |  |
|                           | • EUT voltage/current/power consumption                                                                                            |  |  |
|                           | • High output alarm and led indicators.                                                                                            |  |  |
|                           | Remote control interface options                                                                                                   |  |  |
| Interface                 | With the exception of the Start, Reset and power switches, the user-interface is entirely controlled via a touch screen.           |  |  |
| LCD                       | The simple, user-friendly interface is extremely intuitive with a large 5.6" color TFT screen.                                     |  |  |
| EUT Test Status           | The voltage, current and power consumption of the EUT can be measured.                                                             |  |  |
| Built-in Voltage<br>Meter | The built in voltage meter detects 0-300V. The voltage meter is activated when the Safety Extra Low Voltage (SELV) function is on. |  |  |
| Memory                    | • 30 sets of memory for user defined test conditions                                                                               |  |  |
|                           | <ul> <li>50 sets of standard test conditions.</li> <li>(e.g., IEC60990)</li> </ul>                                                 |  |  |
| _                         | • 100 sets of measurements can be saved/recalled                                                                                   |  |  |

| Remote Interface | There are a variety of remote control interfaces including: RS-232, USB (Host/Device), GPIB and the EXT I/O connector. |
|------------------|----------------------------------------------------------------------------------------------------|
| Protection       | The LED warning indicator will illuminate and emit a tone by default for:                                              |
|                  | <ul> <li>Judgment limits. (high/low limits).</li> </ul>                                                                |
|                  | • High Voltages output from the testing terminals.                                                                     |
|                  | Overload protection (fuse protection).                                                                                 |
|                  | Relay protection for EUT overloads.                                                                                    |

### Power and Probe Connection

| Mains Power | 1. Ensure the power is switched off from the front panel.                                    |
|-------------|----------------------------------------------------------------------------------------------|
|             | 2. Insert the AC mains power into the power socket on the right-hand side of the rear panel. |
|             | The ensure the section of the AC main                                                        |
|             | The arrow above shows the location of the AC main power socket.                              |
| EUT Power   | 1. Ensure the power switch is off on the front panel.                                        |
|             | 2. Insert the power cord as shown on the right into the EUT AC Line In.                      |

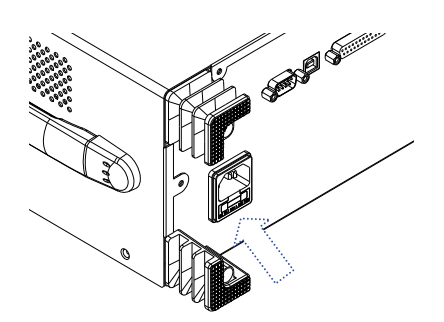

The arrow above shows the EUT AC line in socket, located on the left-hand side of the rear panel.

| Caution               | If network B (MD B) is selected an isolation<br>transformer that outputs 110% of the rated voltage<br>specified for the EUT is required. The neutral line<br>must be grounded (from the secondary side of the<br>transformer).<br>Measurement networks (MD)A, B, C all require an<br>isolation transformer. |
|-----------------------|----------------------------------------------------------------------------------------------------|
| T1/T2/T3<br>Terminals | 1. Insert the test leads to one of the terminals                                                                                                    |
|                       | 2. The measuring mode determines which terminal will be used.                                                                                                    |
|                       |                                                                                                    |
|                       | Terminals T1, T2 and T3 are shown above.                                                                                                    |
|                       | Warning: To avoid the risk of electric shock, do not touch the tips of the test leads when operating.                                                                                                    |
| Foil Probe            | <ol> <li>The foil probe is used to measure the surface<br/>leakage current (touch current) of the EUT.<br/>Attach the probe metal-foil-side down onto the<br/>enclosure of the EUT.</li> </ol>                                                                                                    |
|                       | 2. Attach the test leads to the foil probe using alligator clips to the area on the right, as shown in the diagram                                                                                                    |

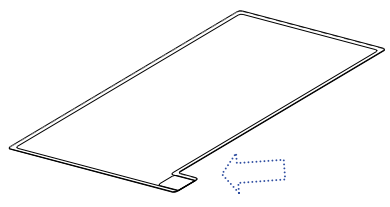

The arrow above shows the contact point for the test lead.

- Alligator Clips 1. Plug a test lead into the rear panel.
  - 2. Use an alligator clip to clip to the metal foil or to other points under test.

The arrow mark indicates the location that the test lead and alligator clips are clipped together.

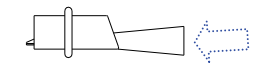

### Preparation

| Voltage Line<br>Selection | Before power is turned on,<br>ensure the line voltage is<br>correct for the environment.<br>The line voltage is shown on<br>the rear panel.                                                             | LINE VOLTAGE           100V           120V           220V           230V |
|---------------------------|----------------------------------------------------------------------------------------------------|--------------------------------------------------------------------------|
|                           | Voltage: 100/120/220/230V<br>±10% Frequency: 50~60Hz                                                                                                    |                                                                          |
| Warning                   | Ensure a three pronged grounded used.                                                                                                    | power socket is                                                          |
| Fuse                      | Ensure the correct fuse is used<br>before power up. (Fuse:<br>T0.4A/250V)                                                                                                    |                                                                          |
| EUT AC Line In            | Before connecting power to the<br>EUT AC Line In, confirm the<br>EUT input power and test<br>requirements do not exceed the<br>EUT AC Line In requirements.<br>Voltage Range: 85V ~ 250V / 50<br>~ 60Hz |                                                                          |
| Caution                   | * EUT : 10A(max), 1500VA(max)                                                                                                    |                                                                          |

POWER

Power Up Press the power switch to turn on the power. The system will enter the measurement interface after a quick initialization. The interface panel will appear after a short time.

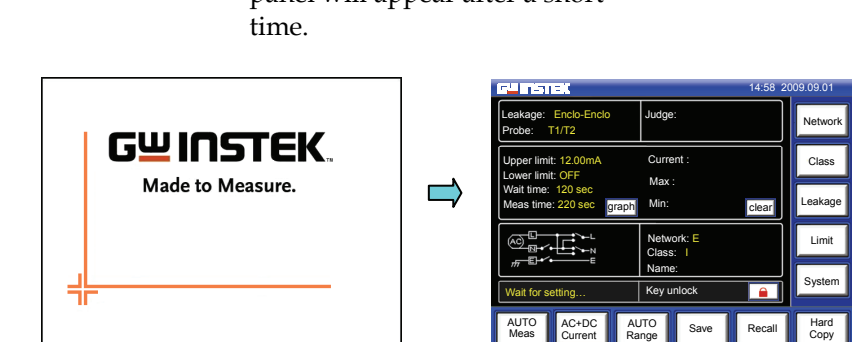

Shutdown Before shutdown, ensure the EUT is shut down properly. As illustrated below, power off the circuit breaker before turning off the equipment. After the EUT is powered down, the GLC-9000 can be powered down.

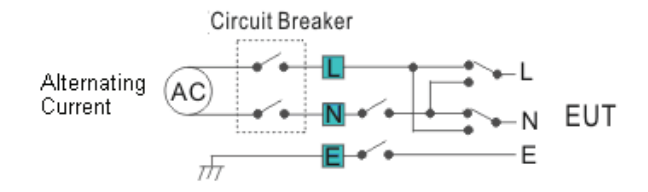

### Interface

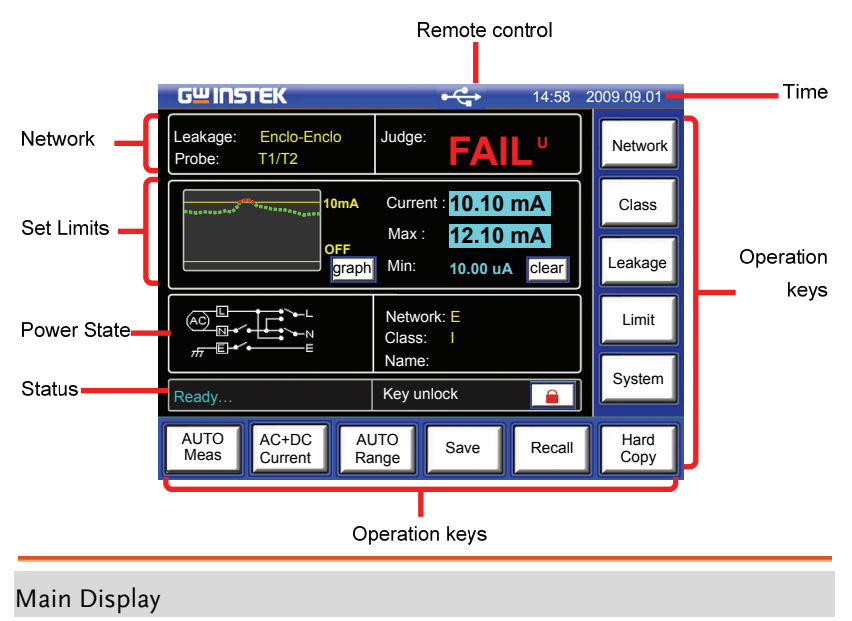

| Network | Leakage | Displays the current measuring<br>network types (general electrical<br>equipment and medical networks): |
|---------|---------|----------------------------------------------------------------------------------------------------|
|         |         | • Earth leakage current                                                                                 |
|         |         | • Enclosure to earth leakage current                                                                    |
|         |         | Enclosure to enclosure leakage     current                                                              |
|         |         | • Enclosure to line leakage current                                                                     |
|         |         | • Patient auxiliary leakage current                                                                     |
|         |         | Patient leakage current I                                                                               |
|         |         | Patient leakage current II                                                                              |
|         |         | Patient leakage current III                                                                             |
|         | Probe   | Shows the probe terminals used for the current measuring network.                                       |

|            | Judge:        | Shows the test result judgment.                                                                                 |
|------------|---------------|----------------------------------------------------------------------------------------------------|
| Set Limits | Upper Limit:  | Displays the upper test limit.                                                                                  |
|            | Lower Limit:  | Displays the lower test limit                                                                                   |
|            | Wait Time:    | Displays the wait time before a test commences.                                                                 |
|            | Meas Time     | Measurement time.                                                                                               |
|            | graph<br>text | Toggle the Set Limit display from<br>graphical to text mode. Graphical<br>mode graphs the results in real-time. |
|            | clear         | Clears the Max/Min test results from the screen.                                                                |

| Power State | Displays the current power state settings.                     |                                                                                                    |  |  |
|-------------|----------------------------------------------------------------|----------------------------------------------------------------------------------------------------|--|--|
| Status      | Displays the status of the test. There are three status types. |                                                                                                    |  |  |
|             | Wait for Setting                                               | Occurs when the instrument is<br>powered up or when the<br>measurement network, class or<br>leakage current mode has changed.                      |  |  |
|             | Ready                                                          | Occurs when the <i>Meas</i> key is pressed after <i>Network</i> , <i>Class</i> or <i>Leakage</i> is chosen.                                        |  |  |
|             | Testing                                                        | Press the <i>START</i> button whilst in<br>Ready mode to enter Testing mode.<br>The <i>RESET</i> option will be displayed<br>when in Testing mode. |  |  |

### **GWINSTEK**

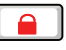

Indicates that the touch panel is currently unlocked. Press the *Lock* key to lock the front panel.

Indicates the front panel is locked. To unlock press and hold the unlock key for a 3 seconds.

Note: The front panel will also become locked when *Start* is pressed or the remote control function is used.

#### Remote Control

There are four types of remote control.

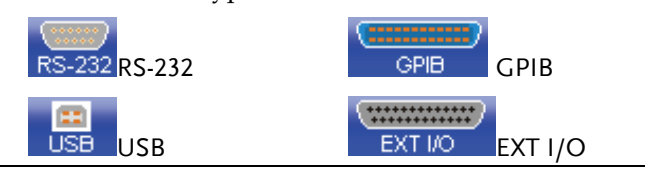

Time

Displays the current system date and time.

#### **Operation Keys**

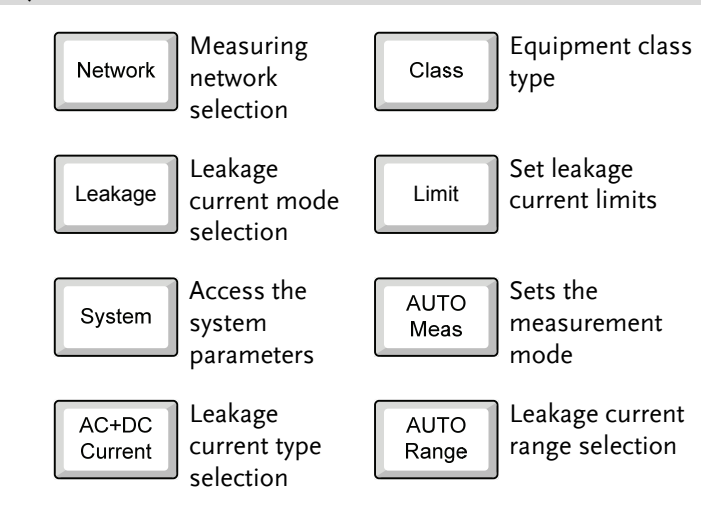

### **GWINSTEK**

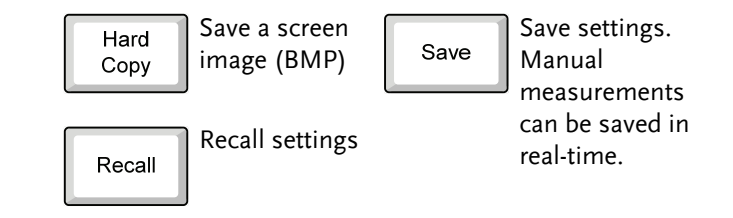

# OPERATION

### **Measurement Terminals**

When a measurement network is selected, different measuring terminals are required for each test and equipment class. The tables below list which terminals are used for with which network/test.

#### Non-medical Network (General Electrical Appliance)

| MD-A, B, C, D, E, G, H, I               |          |          |                       |  |
|-----------------------------------------|----------|----------|-----------------------|--|
|                                         | CLASS I  | CLASS II | Internal Power Supply |  |
| Earth leakage current                   | Not used | N/A      | N/A                   |  |
| Enclosure and earth leakage current     | T2       | T2       | Τ2                    |  |
| Enclosure and enclosure leakage current | T1,T2    | T1,T2    | T1,T2                 |  |
| Enclosure and line leakage current      | Т2       | T2       | N/A                   |  |

### Medical Equipment

#### MD-F

|                                               |        | CLASS I  |         | CLASS II |         | Internal Power |         |
|-----------------------------------------------|--------|----------|---------|----------|---------|----------------|---------|
|                                               |        | Туре В   | Type F* | Туре В   | Type F* | Туре В         | Type F* |
| Earth leakage current                         |        | Not Used |         | N/A      |         | N/A            |         |
| Enclosure and<br>earth leakage<br>current     | Normal | T2       | T2      | T2       | Т2      | T2             | T2      |
|                                               | Fault  | T2,T3    | T2,T3   | T2,T3    | T2,T3   | T2,T3          | T2,T3   |
| Enclosure and<br>enclosure leakage<br>current | Normal | T1,T2    | T1,T2   | T1,T2    | T1,T2   | T1,T2          | T1,T2   |
|                                               | Fault  | T1~3     | T1~3    | T1~3     | T1~3    | T1~3           | T1~3    |
| Patient auxiliary current                     |        | T1,T2    | T1,T2   | T1,T2    | T1,T2   | T1,T2          | T1,T2   |
| Patient leakage current I                     |        | T2       | T2      | T2       | Т2      | T1,T2          | T1,T2   |
| Patient leakage current II                    |        | T2,T3    | N/A     | T2,T3    | N/A     | T2,T3          | N/A     |
| Patient leakage current III                   |        | N/A      | T2      | N/A      | Т2      | N/A            | T2      |

\*Type F = Type BF and Type CF.

### Leakage Current Testing Connections

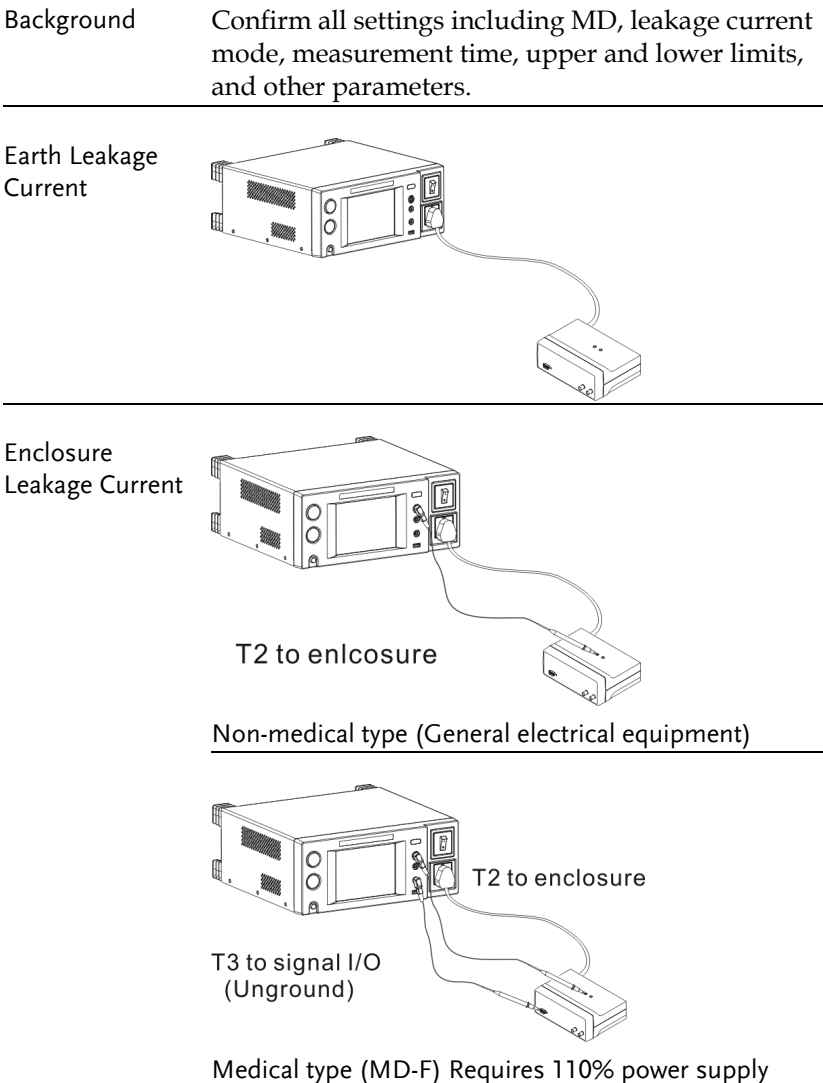

voltage output.

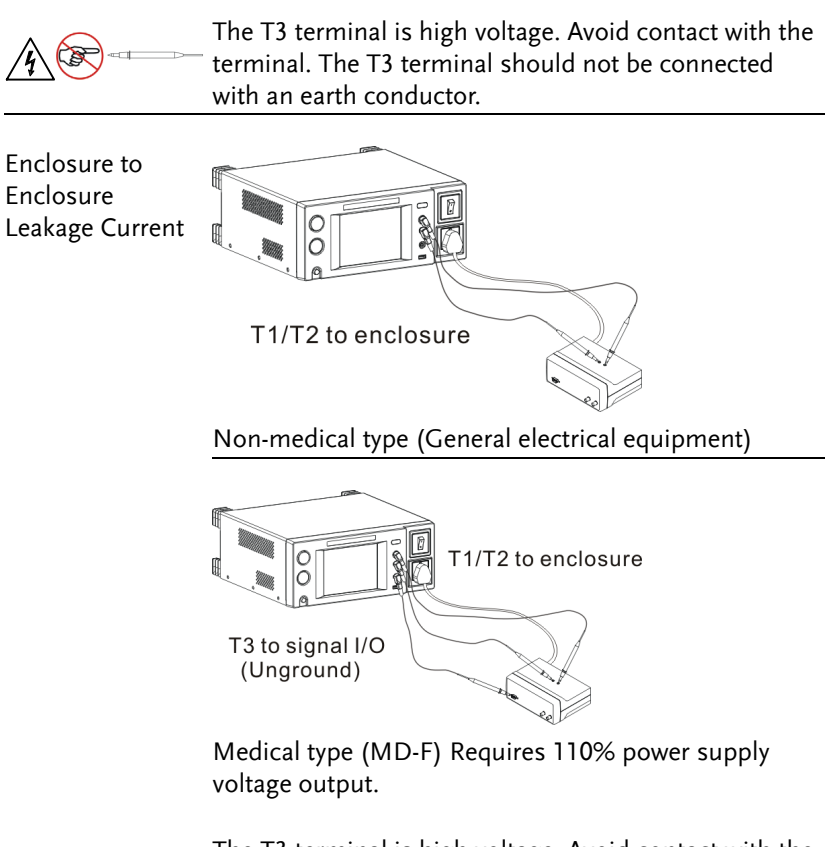

The T3 terminal is high voltage. Avoid contact with the terminal. The T3 terminal should not be connected with an earth conductor.

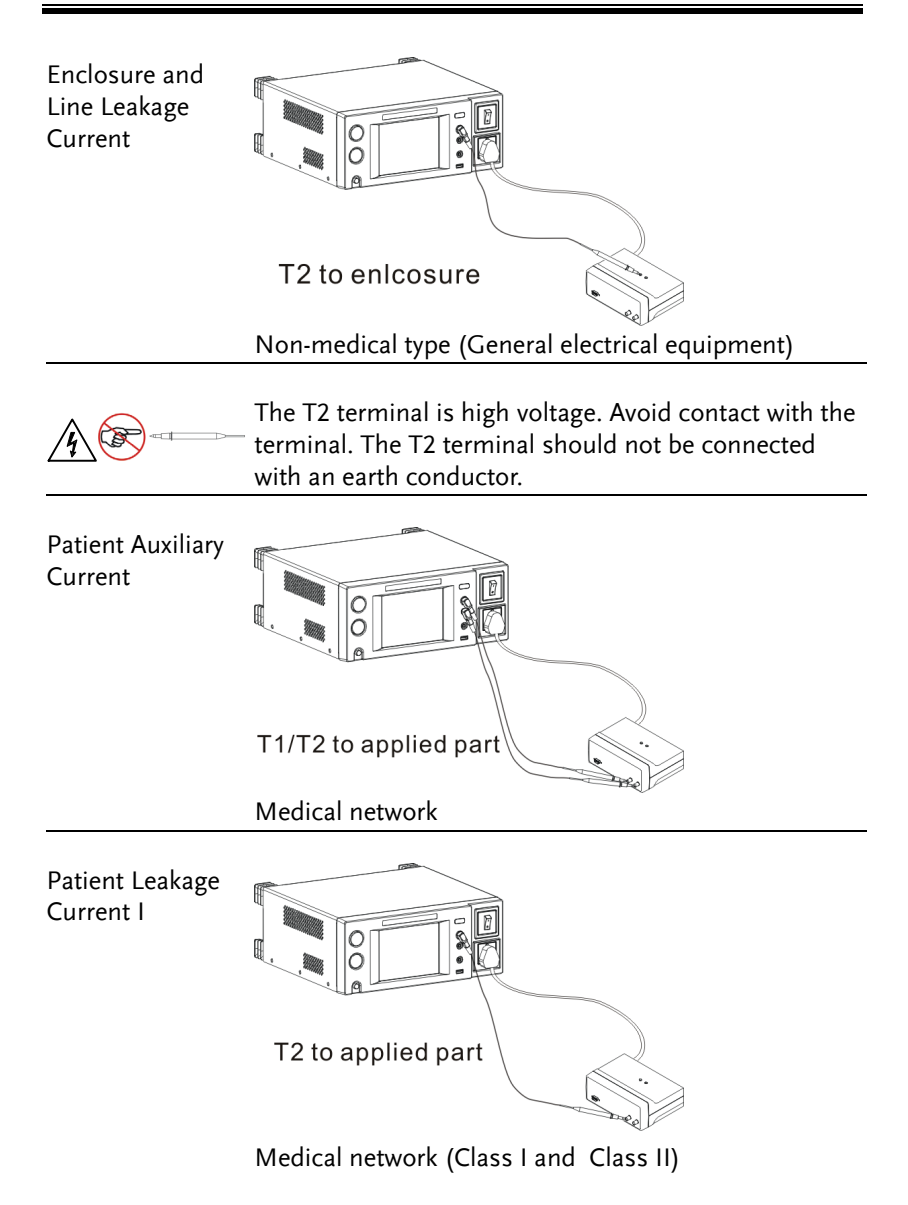

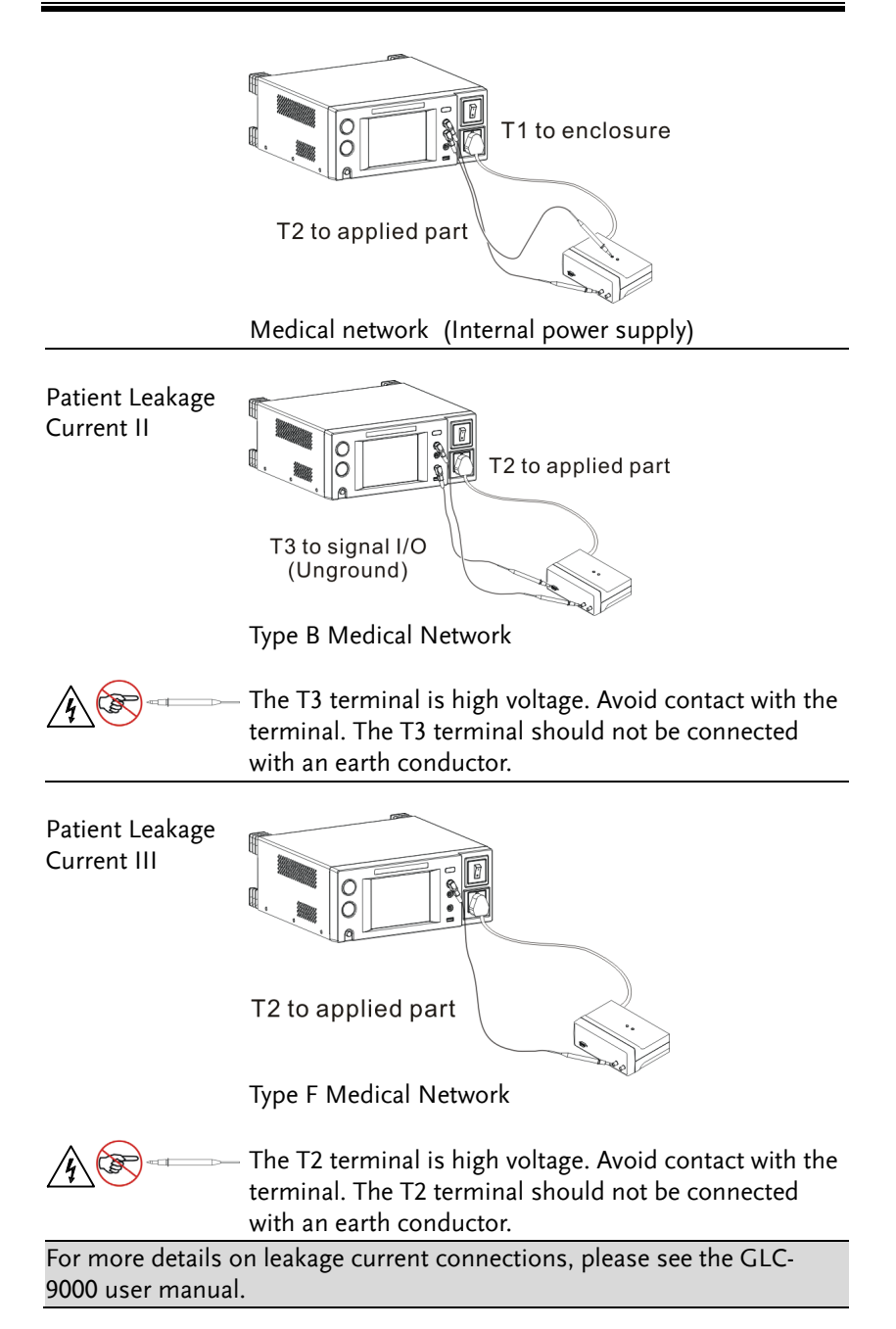

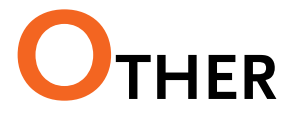

### EUT Voltage and Current Check

| Background      | The EUT voltage and current check tests voltage, current and power consumption.                                                         |          |              |
|-----------------|----------------------------------------------------------------------------------------------------|----------|--------------|
| Panel Operation | 1. To access the <u>EUT voltage &amp;</u><br><u>current check</u> menu, press th<br>V/A Check key from the<br><u>System setup</u> menu. | eck      |              |
|                 | G <sup>w</sup> INSTEK                                                                                                    | 14:58 2  | 009.09.01    |
|                 | System setup →EUT voltage & current chec                                                                                                | <u></u>  | Network      |
|                 | Voltage 220.5 V<br>Current 2.3 A                                                                                                    | Class    |              |
|                 | Consume 507.2 VA                                                                                                    |          | Leakage      |
|                 | Live → Earth 220.4 V<br>Neutral → Earth 10.7 V                                                                                          |          | Limit        |
|                 | Recheck                                                                                                    | Return   | System       |
|                 | AUTO AC+DC AUTO Sav                                                                                                    | e Recall | Hard<br>Copy |

Voltage, current, power consumption and voltage between Live and Earth as well as Neutral to Earth will be displayed.

2. To perform the voltage and current check again, press *Recheck*.

Recheck

Meter

### Voltage Measurement

- BackgroundFrom the System menu, the meter function can<br/>measure different types of voltages: AC,<br/>DC,AC+DC and AC peak. The safety extra low<br/>voltage limit can also be set from the <u>Meter</u> menu.
- Meter Mode
   1. From the System Menu, press

   the Meter key to access the

   Voltage Meter (T1/T2) menu.

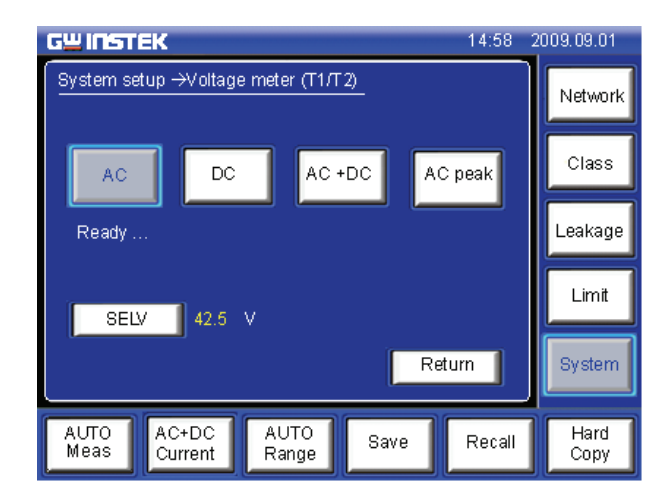

*Ready* will be displayed before starting measurements.

2. Choose the measurement type. Press the *START* button to begin measuring. Press *RESET* to stop measuring.

| Range | AC, DC, AC+DC, AC Peak |
|-------|------------------------|
|       |                        |

SELV When a voltage exceeds the safety extra low voltage (SELV), the warning indicator will become illuminated and an alarm will sound. SELV can be auto configured or turned off. 1. To set the safety extra low voltage, press the SELV key.

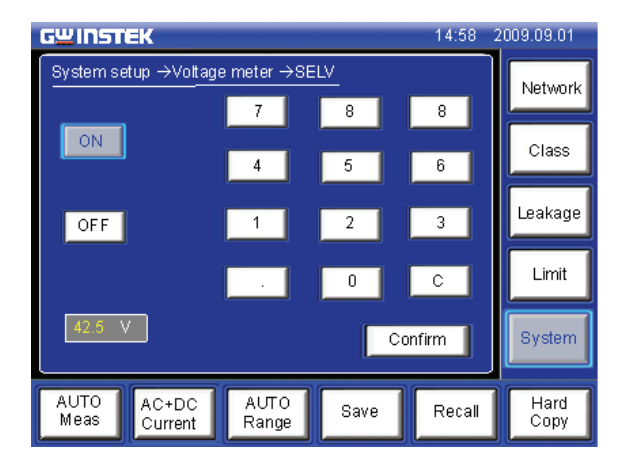

2. To set the SELV use the number pad and press *Confirm*.

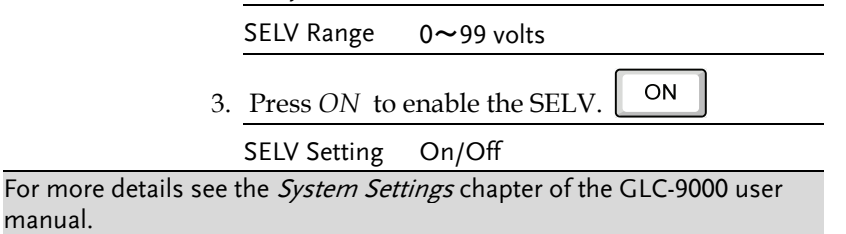

Test Equipment Depot - 800.517.8431 - 99 Washington Street Melrose, MA 02176 TestEquipmentDepot.com